## **Graphically Analyzing Equilibrium Values**

#### **CURM Background Material, Fall 2014**

In this worksheet, we will graphically analyze the equilibrium values for models of the form  $a(n + 1) = r \cdot a(n) + b$ , where *r* and *b* are constant.

For the first portion of our work, let us assume that b = 50. So we are looking at  $a(n + 1) = r \cdot a(n) + 50$ . We will look at three cases, r > 1, 0 < r < 1, and r < 0. See the class notes for an explanation of why we look at these two cases.

### Case 1: *r* > 1

We choose a particular value for r, r = 2. So, we have  $a(n + 1) = 2 \cdot a(n) + 50$ . Let us (1) determine the equilibrium value, and (2) look at this graphically in Maple, assuming various initial conditions.

$$solve(ae = 2 \cdot ae + 50)$$

-50 (1)

Notice that the equilibrium value is negative. Thus, if we are looking at a model of a physical system, we expect that we will never attain this equilibrium.

$$sol1 := rsolve(\{a(n+1) = 2 \cdot a(n) + 50, a(0) = 10\}, a(n))$$
  
$$60 2^n - 50$$
 (2)

 $s1 \coloneqq unapply(sol1, n)$ 

$$n \rightarrow 60 \ 2^n - 50 \tag{3}$$

$$sol2 := rsolve(\{a(n+1) = 2 \cdot a(n) + 50, a(0) = 0\}, a(n)) - 50 + 50 2^n$$
(4)

 $s2 \coloneqq unapply(sol2, n)$ 

$$n \rightarrow -50 + 50 \ 2^n \tag{5}$$

with(plots):  $p1 := pointplot(\{seq([i, s1(i)], i=0..20)\}, symbol=solidcircle):$ 

 $p2 := pointplot(\{seq([i, s2(i)], i=0..20)\}):$ 

display(p1, p2)

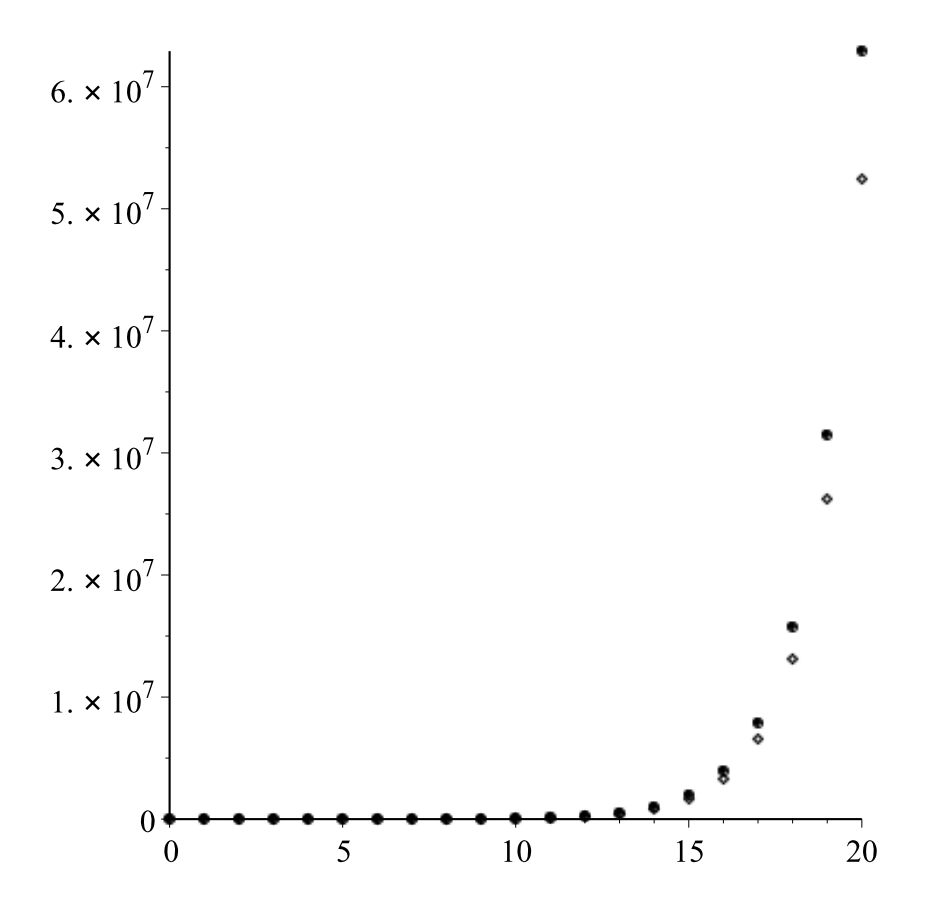

## Case 2: 0 < *r* < 1

In this case, we choose r = 0.25. So, we have  $a(n + 1) = 0.25 \cdot a(n) + 50$ . Let us (1) determine the equilibrium value, and (2) look at this graphically in Maple, assuming various initial conditions.

 $solve(ae = 0.25 \cdot ae + 50)$ 

#### 66.6666667

(6)

Notice that the equilibrium solution is now positive, so there is hope that we may attain this equilibrium value. Look at a solution graphically to see if this appears to happen.

 $sol3 := rsolve(\{a(n+1) = 0.25 \cdot a(n) + 50, a(0) = 10\}, a(n))$ 

$$-\frac{170}{3}\left(\frac{1}{4}\right)^{n}+\frac{200}{3}$$
(7)

 $s3 \coloneqq unapply(sol3, n)$ 

$$n \to -\frac{170}{3} \left(\frac{1}{4}\right)^n + \frac{200}{3}$$
 (8)

 $pointplot(\{seq([i, s3(i)], i=0..20)\})$ 

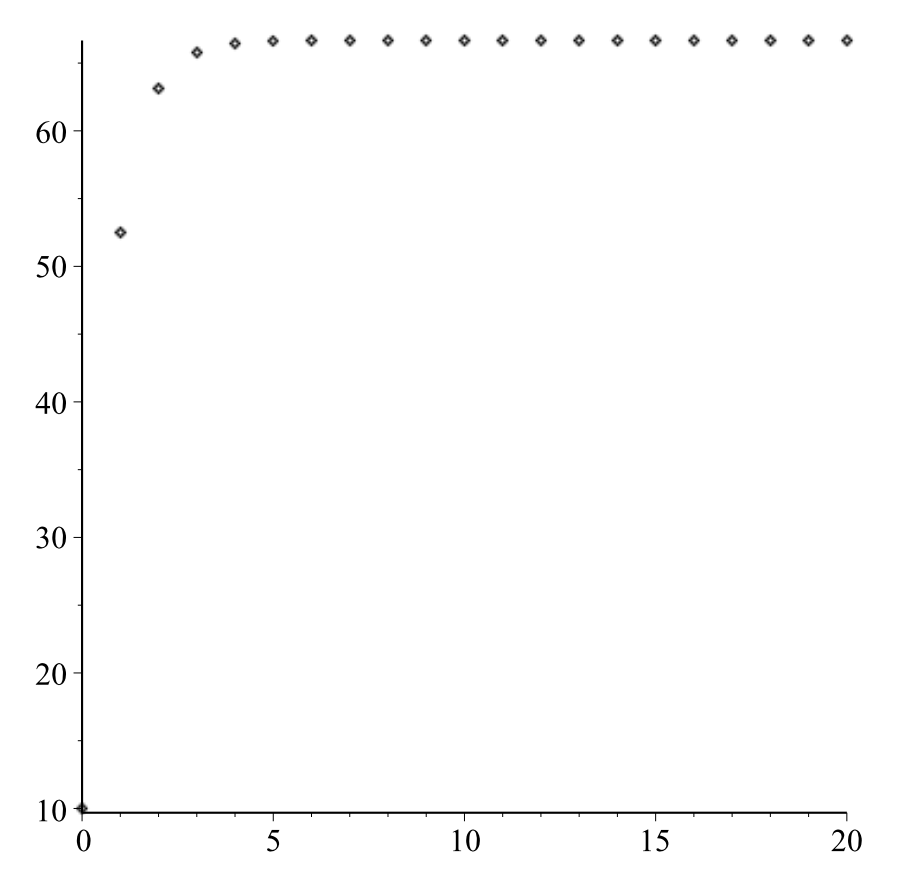

# Case 3: *r* < 0

In this case, we choose r = -1.01. So, we have  $a(n + 1) = -1.01 \cdot a(n) + 50$ . Let us (1) determine the equilibrium value, and (2) look at this graphically in Maple, assuming various initial conditions.

 $solve(ae = -1.01 \cdot ae + 50)$ 

#### 24.87562189

(9)

Notice that the equilibrium solution is now positive, so there is hope that we may attain this equilibrium value. Look at a solution graphically to see if this appears to happen.

 $sol4 := rsolve(\{a(n+1) = -1.01 \cdot a(n) + 50, a(0) = 10\}, a(n)) - \frac{2990}{201} \left(-\frac{101}{100}\right)^n + \frac{5000}{201}$ 

s4 := unapply(sol4, n)

$$n \to -\frac{2990}{201} \left(-\frac{101}{100}\right)^n + \frac{5000}{201}$$
(11)

(10)

*pointplot*({*seq*([*i*, *s4*(*i*)], *i* = 0..20)})

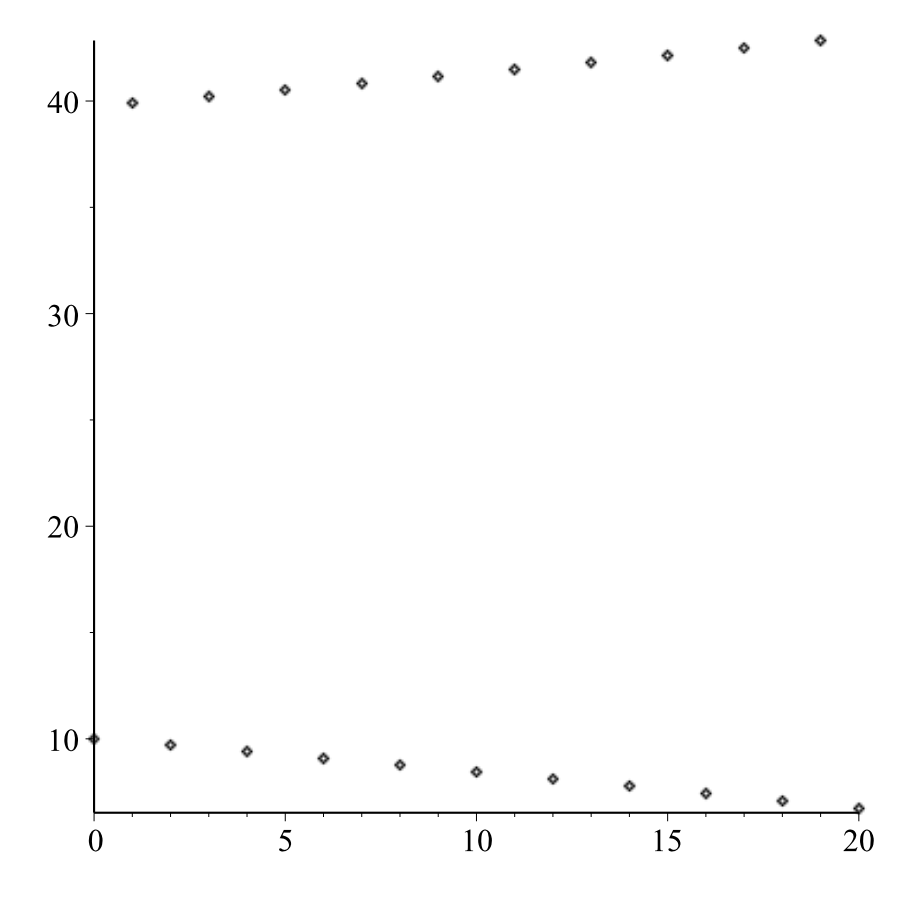

Notice that the solution oscillates. That this is not unexpected is obvious from the solution, but can also easily be seen by computing the first few iterates.